# Slovak Telekom Office 365 a Aplikačný obchod Manuál pre registráciu licencií Office 365 cez Aplikačný obchod

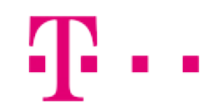

ZAŽIME TO SPOLU

## Obsah

| Úvod                                                | 1  |
|-----------------------------------------------------|----|
| Registrácia                                         | 2  |
| Prihlásenie                                         | 5  |
| Nákup aplikácií                                     | 6  |
| Príklad nákupu aplikácie                            | 7  |
| Prihlásenie sa do aplikácie Office 365              | 11 |
| Prvýkrát na portáli Office 365                      | 12 |
| Vytvorenie nového používateľa a priradenie licencie | 13 |
| Stiahnutie balíka Office do počítača                | 17 |
| Zmazanie/zrušenie aplikácie                         | 17 |
| Zvýšenie/zníženie počtu licencií                    | 19 |
| Kontakt                                             | 21 |

# Úvod

Pre prácu s aplikačným obchodom je potrebné navštíviť webovú stránku <u>www.aplikacnyobchod.sk</u>

Nákupu aplikácií v aplikačnom obchode predchádza registrácia, ktorú je nevyhnutné vykonať.

#### Registrácia

Po prejdení na webovú stránku <u>www.aplikacnyobchod.sk</u> sa zobrazí úvodná stránka aplikačného obchodu. Uprostred sa nachádza ružové tlačidlo "Registrácia".

| Aplikačný obchod www.telekom.sk/o-spolocnosti                                                                                    |                                                       | 🎇 EN 🛛 🔛 SK                             | <u>ب</u>            | Prihlásenie | * |
|----------------------------------------------------------------------------------------------------|-------------------------------------------------------|-----------------------------------------|---------------------|-------------|---|
| ZAŽIME TO SPOLU                                                                                                    |                                                       |                                         |                     |             |   |
| Aplik                                                                                                    | ačný obchod                                           |                                         |                     |             |   |
| Vyberte si aplikáciu, ktorú pre váš biznis práve p<br>dispozícii. Využite možnosť bezplatného zoznáme<br>či ich budete používať. | potrebujete. Stačí len n<br>nia sa s aplikáciami, a a | iekoľko klikov a a<br>ž potom sa rozhod | plikáciu m<br>nite, | áte ihneď k |   |
| Vstúpte do obchodu a vyberti                                                                                                    | e si. Ak ste nový zákazník zaregi:                    | strujte sa prosím.                      |                     |             |   |
| Prihlásenie                                                                                                    | Registrácia                                           | Podpora                                 |                     |             |   |
|                                                                                                    | Viac informácií 🛛 🔻                                   |                                         |                     |             |   |

Po kliknutí naň sa zobrazí Registračný formulár, ktorý je potrebné vyplniť.

| nformácie ktoré vyplníte v te    | ito časti, sa budú zobrazovať vo Vašej faktúre |  |
|----------------------------------|------------------------------------------------|--|
| Správca                          |                                                |  |
| <sup>2</sup> oužívateľské meno * | O                                              |  |
|                                  |                                                |  |
| Meno *                           |                                                |  |
| Veno *                           |                                                |  |
| Veno *                           |                                                |  |

Údaje označené hviezdičkou \* sú povinné, čo znamená, že je nutné ich vyplniť.

**Používateľské meno** – Vaše prihlasovacie meno, ktorým sa budete prihlasovať do aplikačného obchodu. Musí obsahovať minimálne 4 znaky, môžete použiť veľké, malé písmená, číslice, bodky a pomlčky.

Meno – Vaše krstné meno.

Priezvisko – Vaše priezvisko.

**E-mailová adresa** – Vaša e-mailová adresa, ku ktorej máte prístup. Na zadanú e-mailovú adresu obdržíte po registrácii e-mail, prostredníctvom ktorého si nastavíte heslo do aplikačného obchodu.

Jazyk – jazyk v ktorom sa Vám zobrazí aplikačný obchod. Na výber je slovenský a anglický jazyk.

Po vyplnení týchto údajov kliknite na tlačidlo "Ďalej" a vyberte Váš typ podnikania. Potvrďte kliknutím na tlačidlo "Ďalej".

Nasleduje posledný krok registrácie – vyplnenie informácií o Vašej firme.

| Typ podnikania *    | Fima                       |   |  |
|---------------------|----------------------------|---|--|
| IČO *               |                            | Ø |  |
| Názov organizácie * |                            |   |  |
| Telefónne číslo     |                            | 0 |  |
| Ulica *             |                            |   |  |
| Číslo *             |                            |   |  |
| Mesto *             |                            |   |  |
| PSČ *               |                            | 0 |  |
| Štát                | Slovakia (Slovak Republic) |   |  |
| DIČ *               |                            | 0 |  |
| IČ DPH              |                            | 0 |  |
| Bankový účet        |                            | 0 |  |

Povinné údaje sú označené hviezdičkou \*.

IČO – identifikačné číslo Vašej organizácie

Názov organizácie – názov Vašej spoločnosti

Telefónne číslo – dovolateľný kontakt na Vás (správny formát čísla je +421xxxxxxxx)

**Ulica, Číslo, Mesto, PSČ** – adresa na ktorej sídli Vaša firma (správny formát PSČ je tri číslice, medzera a dve číslice, napríklad: 111 11)

DIČ - daňové identifikačné číslo

IČ DPH - identifikačné číslo pre daň z pridanej hodnoty

Bankový účet – číslo Vášho bankového účtu

Na záver je potrebné zaškrtnúť "Súhlasím s Podmienkami poskytovania", prípadne "Súhlasím s Marketingový súhlas". Kliknutím na zvýraznené texty je možné zobraziť si dané dokumenty.

Ak sú vyplnené všetky povinné údaje, teda údaje označené hviezdičkou \*, kliknutím na tlačidlo "Registrovať" sa spustí registrácia. Po jej dokončení sa Vám zobrazí správa o stave Vašej registrácie. Do 24 hodín Vám príde e-mail s odkazom na Vami zadanú e-mailovú adresu, kde si nastavíte heslo do aplikačného obchodu. Heslo musí obsahovať **minimálne 8 znakov** a musí sa skladať z aspoň jedného veľkého písmena a aspoň jednej číslice.

Po nastavení hesla sa môžete prihlásiť do aplikačného obchodu a začať s nákupom aplikácií.

#### Prihlásenie

Prihlasovací formulár nájdete vpravo, v hornej časti obrazovky kliknutím na "Prihlásenie" alebo uprostred naľavo od ružového tlačidla "Registrácia".

| Aplikačný obchod www.telekom.sk/o-spolocnosti                                                                                                    | SK IV Prihlásenie                                            |
|----------------------------------------------------------------------------------------------------|--------------------------------------------------------------|
| ZAŽIME TO SPOLU                                                                                                    | Používatelia<br>Identifikátor (používatelské meno)           |
| Aplikačný obchod                                                                                                    | C Zadajte svoje uživateľské meno O<br>Heslo<br>Zadajte heslo |
| Vyberte si aplikáciu, ktorú pre váš biznis práve potrebujete. Stačí len<br>dispozícii. Využite možnosť bezplatného zoznámenia sa s aplikáciami, a<br>či ich budete používať. | niekoľko klik<br>až potom sa<br>Prihlácenie                  |
| Vstúpte do obchodu a vyberte si. Ak ste nový zákazník zare                                                                                                    | egistrujte sa prosin Ešte nie ste zákazníkom? Registrácia    |
| Prihlásenie Registrácia                                                                                                    | Podpora                                                      |
| Viac informàcii 💌                                                                                                    |                                                              |

Pre úspešné prihlásenie je potrebné zadať Vaše používateľské meno (meno, ktoré ste si nastavili na začiatku registrácie) a Vaše heslo.

V prípade, že ste zabudli svoje heslo, kliknite na ružový text "Zabudol som svoje údaje".

Zobrazí sa Vám formulár, kde zadáte Vaše používateľské meno a Vašu e-mailovú adresu, kam príde e-mail prostredníctvom ktorého si nastavíte Vaše nové heslo. Heslo musí obsahovať **minimálne 8 znakov** a musí sa skladať z aspoň jedného veľkého písmena a aspoň jednej číslice.

|   | Zabudli ste heslo?                                                                                                    |
|---|----------------------------------------------------------------------------------------------------|
| U | Zadajte identifikačné číslo a email svojho účtu a my Vám obratom zašleme nový aktivačný odkaz, aby ste si mohli nastaviť nové<br>heslo. |
|   | Zadajte používateľské meno *                                                                                                    |
|   |                                                                                                    |
|   | Napíšte email *                                                                                                    |
|   |                                                                                                    |
|   | Poslať                                                                                                    |

#### Nákup aplikácií

Po prihlásení do aplikačného obchodu, je možné vytvoriť nákup aplikácií. Ak ešte nemáte žiadne aplikácie, zobrazia sa Vám ikony všetkých aplikácií, ktoré si môžete zakúpiť.

| Aplikácie                 | keen                                                                | (A)                                                                      |                                                           | W McAfee                                                |
|---------------------------|---------------------------------------------------------------------|--------------------------------------------------------------------------|-----------------------------------------------------------|---------------------------------------------------------|
| Najnovšie aplikácie       | Keepi                                                               | Cloud VPN                                                                | drivebizz                                                 | An Intel Company                                        |
| Odporúčané aplikácie      | Keepi<br>Online účtovný systém                                      | Cloud VPN<br>Bezpečná dátová<br>komunikácia                              | Drivebizz<br>Online CRM aplikácia                         | McAfee<br>Komplexná ochrana                             |
| Všetky aplikácie          | viacimormaci                                                        | Viac informácií                                                          | viacimornacii                                             | viac morniacii                                          |
| Cloudové služby           |                                                                     |                                                                          |                                                           |                                                         |
| CRM                       |                                                                     |                                                                          | $\mathbf{O}$                                              | $\langle \rangle$                                       |
| Komunikácia a vzdelávanie | Classroom                                                           | Zelená pošta                                                             |                                                           |                                                         |
| Nástroje                  | ClassRoom<br>Videokonferenčný nástroj                               | Zelena Posta<br>Už nemusíte chodiť na                                    | TelekomCloud Backu<br>Basic                               | p Telekom Drive<br>Priestor pre bezpečr                 |
| Office 365                | Viac informácií                                                     | poštu!<br>Viac informácií                                                | Bezpeche zalonovanie dat.<br>Viac informácií              | zdieľanie dokumente<br>Viac informácií                  |
|                           | <b>book</b>                                                         |                                                                          | R                                                         |                                                         |
|                           | Calenbook<br>On-line rezervácie v<br>reálnom čase<br>Vac informácií | Spontania<br>Videomeeting<br>Videokonferenčný nástroj<br>Viac informácií | Market Locator<br>Cielený SMS marketing<br>Mac informácií | Telekom Fleet<br>Vozový park pod kor<br>Viac informácií |

Aplikácie sa nachádzajú na viacerých stranách preto kliknutím na šípku doprava sa viete presunúť na nasledujúcu stranu.

#### Príklad nákupu aplikácie

#### Kliknutím na ikonu aplikácie, sa Vám zobrazia detaily vybranej aplikácie.

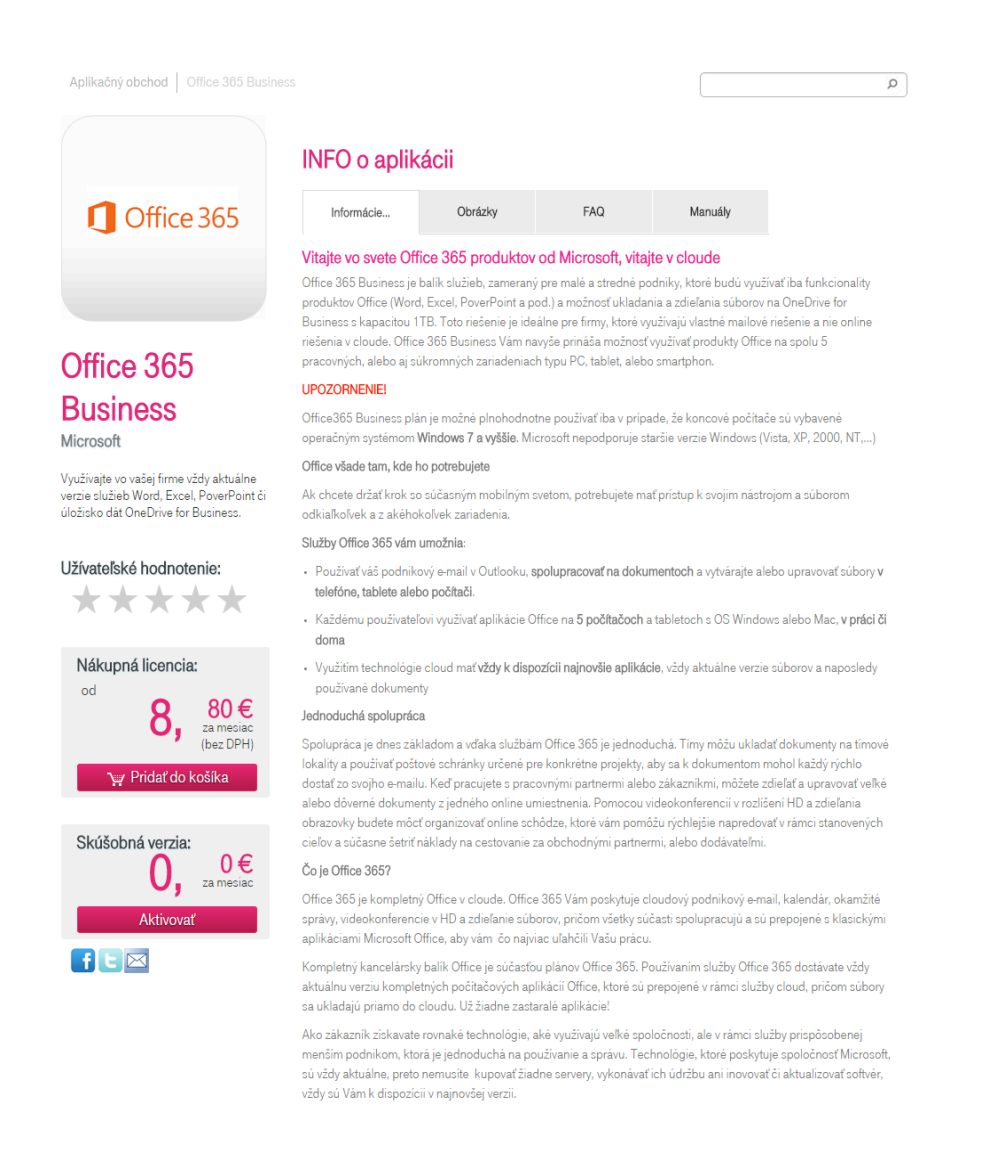

Čo sa týka aplikácií Office 365, je dobré si prečítať čo všetko daná aplikácia obsahuje aby nedošlo k nedorozumeniam. Napríklad Office 365 Business Essentials neobsahuje inštaláciu na Vaše zariadenie (tablet, mobil, počítač), je možné pristupovať len k online aplikácii cez internet.

Na výber máte 2 verzie aplikácie – platenú licenciu alebo skúšobnú verziu na 1 mesiac zadarmo.

Ak chcete priamo platenú licenciu kliknite na tlačidlo "Pridať do košíka".

Následne sa Vám zobrazí okno so správou, že Vaša aplikácia bola pridaná do košíka.

Vybraný produkt bol pridaný do košíka

V hornej časti obrazovky sa Vám v košíku zobrazí (1) čo znamená počet aplikácií ktoré ste doň pridali.

| Aplikačný obchod | www.telekom.sk/o-spolocnosti | 👬 EN 🛔 | sk | MENU (slovak.telekom) | <u>)</u> (1) | Odhlásiť | A |
|------------------|------------------------------|--------|----|-----------------------|--------------|----------|---|
| $\mathbf{T}$ · · | ZAŽIME TO SPOLU              |        |    |                       |              |          | _ |

Kliknutím na to, sa Vám zobrazí okno, kde kliknutím na tlačidlo "Pokračovať na zaplatenie" prejdete na samotný proces nákupu, ktorý sa skladá z piatich krokov.

| Aplikačný obchod www.telekom.sk/o-spolocnosti | K MENU (slovak.telekom)                                         | " <b>∰</b> (1)         | Odhlásiť |
|-----------------------------------------------|-----------------------------------------------------------------|------------------------|----------|
| ZAŽIME TO SPOLU                               | Produkt Mesačný poplatok Ce<br>Office 365 Business<br>Od 8,80 € | enasDPH<br>★<br>10,56€ |          |
| Aplikačný obchod   Office 365 Business        | <b>Spolu</b><br>Suma spolu<br>Celková platba s DPH              | 8,80 €<br>10,56 €      | ٩        |
| INFO o aplikáci                               | Pokračovať na zaplatenie                                        |                        |          |

1. krok – Výber dĺžky predplatného

| T··· zaž            | IME TO SPOLU                                                                            |  |
|---------------------|-----------------------------------------------------------------------------------------|--|
| 1                   | $\textcircled{2} \rightarrow \textcircled{3} \rightarrow \textcircled{4} \rightarrow ($ |  |
| Office 365 Business | 1 mesiac •                                                                              |  |

Dôležité: Ak chcete platiť na faktúru, zvoľte dĺžku predplatného 1 mesiac. V aplikačnom obchode to funguje tak, že pri platbe na faktúru sa Vám automaticky predĺži platnosť licencie každý mesiac až kým sa nerozhodnete svoju aplikáciu zrušiť.

#### 2. krok – Nastavenie detailov aplikácie

| $(1) \rightarrow (2)$                                                        | $) \rightarrow (3) \rightarrow (4) \rightarrow (5)$                                                                          |
|------------------------------------------------------------------------------|----------------------------------------------------------------------------------------------------|
| Nastavte detaily aplikácie                                                   |                                                                                                    |
| Office 365 Bus                                                               | iness                                                                                                    |
| Vážený zákazník, v prípade že kupuje<br>nájdete v maili s predmetom Microsof | te ďalší produkt od Microsoftu, použite prosim subdoměnu a prihlasovacie údaje z prvého nákupu. Tieto<br>t account password. |
| Licencie                                                                     | 1                                                                                                    |
| Subdoména * ?                                                                | .onmicrosoft.com                                                                                                    |
| Užívateľské meno * ?                                                         |                                                                                                    |
| Heslo * ?                                                                    |                                                                                                    |
| Heslo * ?                                                                    |                                                                                                    |
| Alternativny e - mail ?                                                      |                                                                                                    |
| Priradte hlavného správcu apliká                                             | ácie                                                                                                    |
| Administrátor:                                                               | Vybrať 💌 *                                                                                                    |
|                                                                              |                                                                                                    |

Licencie – nastavíte počet licencií, ktoré chcete nakúpiť.

Subdoména – je Vaša pracovná doména v tvare "subdoména".onmicrosoft.com, ktorá jednoznačne identifikuje Vašu firmu. Neskôr je možné túto subdoménu nahradiť Vašim doménovým záznamom v tvare "mojafirma.sk". Tento úkon sa odohráva na Office portáli a nie v aplikačnom obchode (viac sa dočítate v sekcii <u>"Prihlásenie sa do aplikácie Office 365</u>"). Pri zadávaní Vašej subdomény je možné použiť len písmená a číslice. Po zadaní subdomény, sa zobrazí tlačidlo "Skontrolovať" – je potrebné naň kliknúť a tým overiť či sa zadaná subdoména nepoužíva iným užívateľom.

Užívateľské meno – meno ktorým sa budete prihlasovať do aplikácie.

<u>Pozn.</u>: Kompletný tvar prihlasovacieho mena do Office aplikácie je užívateľské\_meno@subdoména.onmicrosoft.com

Heslo – heslo do Office aplikácie.

**Alternatívny e-mail** – e-mailová adresa na ktorú Vám príde v prípade zabudnutia hesla email s možnosťou nastavenia si nového hesla.

V časti "Priraďte hlavného správcu aplikácie" vyberte administrátora Vašej aplikácie.

#### 3. krok – Sumár

| már                              |                   |                 |                       |                      |                     |
|----------------------------------|-------------------|-----------------|-----------------------|----------------------|---------------------|
| Office 365 Business              |                   |                 |                       |                      |                     |
| Vázov produktu/aplikácie         | Dátum expirácie   | Počet jednotiek | Cena za zriadenie     | Jednotková cena      |                     |
| Office Business /1M              | 30. 6. 2016       | 1               | 0,00 €                | 8,80 €               | ×                   |
| <sup>2</sup> oužité zľavy        |                   |                 |                       |                      |                     |
| ava aplikovaná na                | Počet jednotiek   | Výška j         | ednorazovej zľavy     | Výška pravidelnej zľ | avy                 |
| •• • • •                         |                   |                 |                       |                      |                     |
| Inanchy sumar<br>Iatobné obdobie | Cena za zriadenie | Cena z          | riadenia s DPH Mesačr | ný poplatok Mes      | ačný poplatok s DPH |
| mesiac                           | 0,00 €            | 0,00 €          | 8,80€                 | 10,5                 | 6€                  |

4. krok – Vyjadrenie súhlasu s podmienkami aplikácie

| 1 -                                                                                    | → 2                                                              | $\rightarrow$       | 3 | $\rightarrow$ | 4 | $\rightarrow$ | 5     |
|----------------------------------------------------------------------------------------|------------------------------------------------------------------|---------------------|---|---------------|---|---------------|-------|
| Vyjadrite súhlasy s p                                                                  | odmienkami                                                       |                     |   |               |   |               |       |
| Office 365 Busin<br>Súhlasim s podmien<br>Vyjadrite či budete //r<br>Všetky detaily Tu | eSS<br>kami produktu Office 365 Bu<br>Nebudete ⊚ spracúvať osobr | siness *<br>né dáta |   |               |   |               |       |
|                                                                                        |                                                                  |                     |   |               |   | Späť          | Ďalej |

Je potrebné zaškrtnúť a tým vyjadriť súhlas s podmienkami produktu. Kliknutím na ružovo zvýraznený text si viete zobraziť podmienky produktu.

5. krok – Výber spôsobu platby a dokončenie nákupu

| $1 \rightarrow$             | 2               | $\longrightarrow$ | 3  | $\longrightarrow$ | 4 | $\longrightarrow$ | 5          |
|-----------------------------|-----------------|-------------------|----|-------------------|---|-------------------|------------|
| Vyberte spôsob platby a uko | nčite vašu obje | dnávku            |    |                   |   |                   |            |
| Suma spolu 10,56 €          |                 |                   |    |                   |   |                   |            |
| Možnosti nákuj              | ou              |                   |    |                   |   |                   |            |
| 🔘 Platba kartou 🔘 TatraPay  | ● ePlatby VÚl   | 3 🔘 Platba faktúr | ou |                   |   |                   |            |
|                             |                 |                   |    |                   |   | Späť Dokor        | nčiť nákup |

Posledným krokom je výber spôsobu platby a následné potvrdenie nákupu kliknutím na tlačidlo "Dokončiť nákup".

### Prihlásenie sa do aplikácie Office 365

Ak máte zakúpenú niektorú z aplikácií Office 365, k práci s danou aplikáciou sa dostanete prostredníctvom webovej služby **portal.office.com** alebo prihlásením sa do aplikačného obchodu a kliknutím na ikonu Vašej aplikácie v časti Moje aplikácie, čím budete presmerovaný na tú istú webovú stránku.

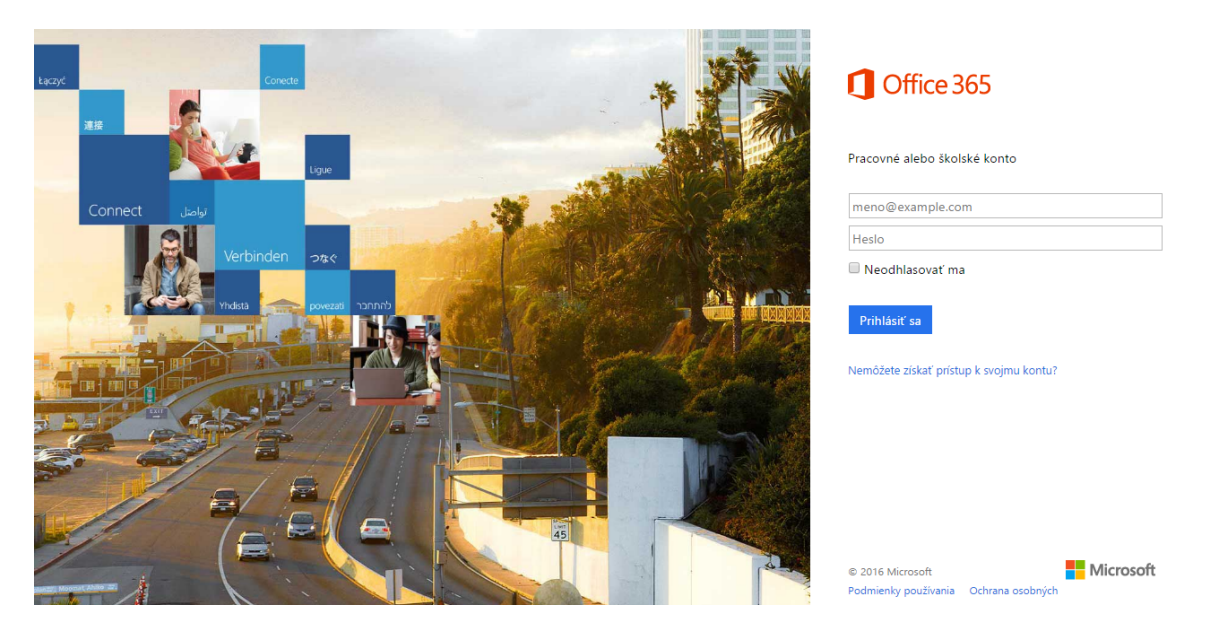

Do zobrazeného formulára sa zadáva prihlasovacie meno ktoré má tvar:

#### užívateľské\_meno@vaša\_subdoména.onmicrosoft.com

a heslo, ktoré ste si nastavili pri nákupe aplikácie.

V prípade, že ste zabudli svoje heslo kliknite na text "Nemôžete získať prístup k svojmu kontu?", kde si viete poslať mail na Vašu e-mailovú adresu a nastaviť si tak nové heslo.

## Prvýkrát na portáli Office 365

Po prihlásení na portál Office 365 sa Vám kliknutím na modrý štvorec vľavo hore zobrazia nasledovné možnosti:

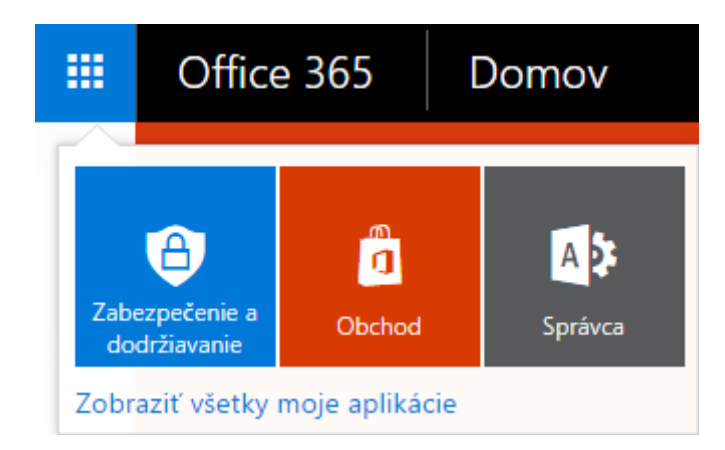

Vyberte možnosť Správca. Následne sa Vám zobrazí stránka s hlavným menu (Centrum spravovania služieb Office 365) naľavo.

| III Office 365                                        | Správca                                    |                                         |                             |                                                                                                    | ٩                                     | ¢.                 | ?         | Jan Kusnir | -   |
|-------------------------------------------------------|--------------------------------------------|-----------------------------------------|-----------------------------|----------------------------------------------------------------------------------------------------|---------------------------------------|--------------------|-----------|------------|-----|
| Centrum spravovania «<br>služieb Office 365<br>TABULA | C TABUĽA AKTÍVNI POUŽÍVA                   | TELIA                                   |                             |                                                                                                    |                                       |                    | i Davak 1 | (Edit)     | -   |
| NASTAVENIE                                            | Synchronizácia adresárovej služby Active D | Directory: Nastaviť   Ďalšie informácie | Spravovať j<br>Prepojenie n | používateľov pomocou aplikácie Office<br>a stiahnutie vám odošleme v SMS správe.<br><mark>Odoslať</mark> | e 365 Admin v mol                     | pilnom te          | lefóne    |            |     |
| Aktívni používatelia                                  | Nastavenie požiadaviek na viacfaktorové o  | verovanie: Nastaviť   Ďalšie informácie | (+421) 🔻                    | Tadajte číslo mobilnéh správu                                                                            |                                       |                    |           |            | - 1 |
| Odstránení používatelia<br>Partnerské vzťahy          |                                            |                                         |                             | -                                                                                                    |                                       |                    |           |            |     |
| PROFIL SPOLOČNOSTI                                    | Vyberte zobrazenie: Všetci používatelia    | ۲                                       |                             |                                                                                                    |                                       |                    |           |            |     |
| SKUPINY                                               | + 🔹 🕫 🕫                                    |                                         |                             |                                                                                                    |                                       |                    |           |            | - 1 |
| DOMÉNY                                                | Zobrazované meno                           | Meno používateľa                        |                             | Stav                                                                                                    |                                       |                    |           |            |     |
| VEREJNÁ WEBOVÁ LOKALITA                               | The local behavior as                      |                                         |                             | Vicloude                                                                                                 |                                       |                    |           |            |     |
| FAKTURÁCIA                                            |                                            |                                         |                             |                                                                                                    | Vyberte po                            | užívate            | ľov na:   |            |     |
| EXTERNÉ ZDIEĽANIE                                     | Jan Kusnir                                 | per de carro di figi della calculation  |                             | V cloude                                                                                                 | <ul> <li>Upravi<br/>použív</li> </ul> | ť podro<br>ateľoch | bnosti o  | )          |     |
| NASTAVENIE SLUŽBY                                     |                                            |                                         |                             |                                                                                                    | • Odstrá                              | niť pou            | žívateľo  | v          |     |
| STAV SLUŽBY                                           |                                            |                                         |                             |                                                                                                    | <ul> <li>Vytvor</li> </ul>            | it nové            | heslo p   | ouživateľa |     |
| TECHNICKÁ PODPORA                                     |                                            |                                         |                             |                                                                                                    |                                       |                    |           |            |     |
| STREDISKO SPRÁV                                       |                                            |                                         |                             |                                                                                                    |                                       |                    |           |            |     |

# Vytvorenie nového používateľa a priradenie licencie

Pre vytvorenie nového používateľa vyberte z menu naľavo možnosť POUŽÍVATELIA a následne Aktívni používatelia.

| III Office 365                                      | Správca                                           |                                                                                                    |                                                                                               | 🌲 🔅 ? Jan Kusnir 👻                                           |
|-----------------------------------------------------|---------------------------------------------------|----------------------------------------------------------------------------------------------------|-----------------------------------------------------------------------------------------------|--------------------------------------------------------------|
| Centrum spravovania<br>služieb Office 365<br>TABUĽA | K TABUĽA AKTÍVNI POUŽÍVATELIA                     |                                                                                                    |                                                                                               | (Edit)                                                       |
| NASTAVENIE                                          | Synchronizácia adresárovej služby Active Director | y: Nastaviť   Ďalšie informácie                                                                                                    | Spravovať používateľov pomocou aplik<br>Prepojenie na stiahnutie vám odošleme v SM<br>Odoslat | ácie Office 365 Admin v mobilnom telefóne<br>: správe.       |
| Aktívni používatelia                                | Nastavenie požiadaviek na viacfaktorové overova   | nie: Nastaviť   Ďalšie informácie                                                                                                    | mi SMS<br>(+421) ▼ Zadajte číslo mobilnéh správu                                              |                                                              |
| Odstránení používatelia                             |                                                   |                                                                                                    |                                                                                               |                                                              |
| Partnerské vzťahy                                   |                                                   |                                                                                                    |                                                                                               |                                                              |
| PROFIL SPOLOČNOSTI                                  | Vyberte zobrazenie: Všetci používatelia           | ٣                                                                                                    |                                                                                               |                                                              |
| SKUPINY                                             | + 📽 P 😅                                           |                                                                                                    |                                                                                               |                                                              |
| DOMÉNY                                              | Zobrazované meno                                  | Meno používateľa                                                                                                    | A Stav                                                                                        |                                                              |
| VEREJNÁ WEBOVÁ LOKALITA                             | The local body of                                 | and the second second sec | V cloude                                                                                      |                                                              |
| FAKTURÁCIA                                          |                                                   |                                                                                                    | V clodic                                                                                      | Vyberte používateľov na:                                     |
| EXTERNÉ ZDIEĽANIE                                   | Jan Kusnir                                        | jan deseri i Big Scherali infedere                                                                                                    | V cloude                                                                                      | <ul> <li>Upraviť podrobnosti o<br/>noušívateľosti</li> </ul> |
| NASTAVENIE SLUŽBY                                   |                                                   |                                                                                                    |                                                                                               | <ul> <li>Odstrániť používateľov</li> </ul>                   |
| STAV SLUŽBY                                         |                                                   |                                                                                                    |                                                                                               | <ul> <li>vytvorit nové heslo pouzívatela</li> </ul>          |
| TECHNICKÁ PODPORA                                   |                                                   |                                                                                                    |                                                                                               |                                                              |
| STREDISKO SPRÁV                                     |                                                   |                                                                                                    |                                                                                               |                                                              |

# Kliknutím na vyznačený znak "+" sa Vám zobrazí formulár kde vyplníte údaje o novom používateľovi.

| Zobrazované meno     | Meno používateľa                | ▲ Stav        |  |
|----------------------|---------------------------------|---------------|--|
| 102 Good Telefore as | administration and the barry of | . V cloude    |  |
| Jan Kusnir           | per hannen Bright besatten bei  | V cloude      |  |
| /vtvorenie na        | ového noužívateľ                | kého konta    |  |
| vytvorenie no        | overio pouzivatei:              | Skello kolita |  |
| leno                 | Priezvisko                      |               |  |
|                      |                                 |               |  |
|                      |                                 |               |  |
| Zobrazované meno     |                                 |               |  |
|                      |                                 |               |  |
|                      |                                 |               |  |
| Meno používateľa     |                                 |               |  |
|                      | @                               | max T         |  |
| Automaticky vyger    | nerované heslo   Zadajt         | e heslo       |  |
| Nové heslo sa zobraz | rí na nasledujúcej stránke      |               |  |
|                      |                                 |               |  |
| Požiadajte tohto j   | používateľa o zmenu hesla pri   |               |  |
| asledujúcom prihláse | ní.                             |               |  |
| _                    | om týmto príjemcom              |               |  |
| Odoslať heslo e-mail |                                 |               |  |
| Odoslať heslo e-mail | international com               |               |  |

- Vaše licencie budú k dispozícii po dokončení nastavenia.
- K vášmu predplatnému nie sú priradené žiadne licencie.

Zrušiť

Vytvoriť

Pre priradenie licencie je potrebné zaškrtnúť políčko pri používateľovi, ktorému chcete priradiť licenciu.

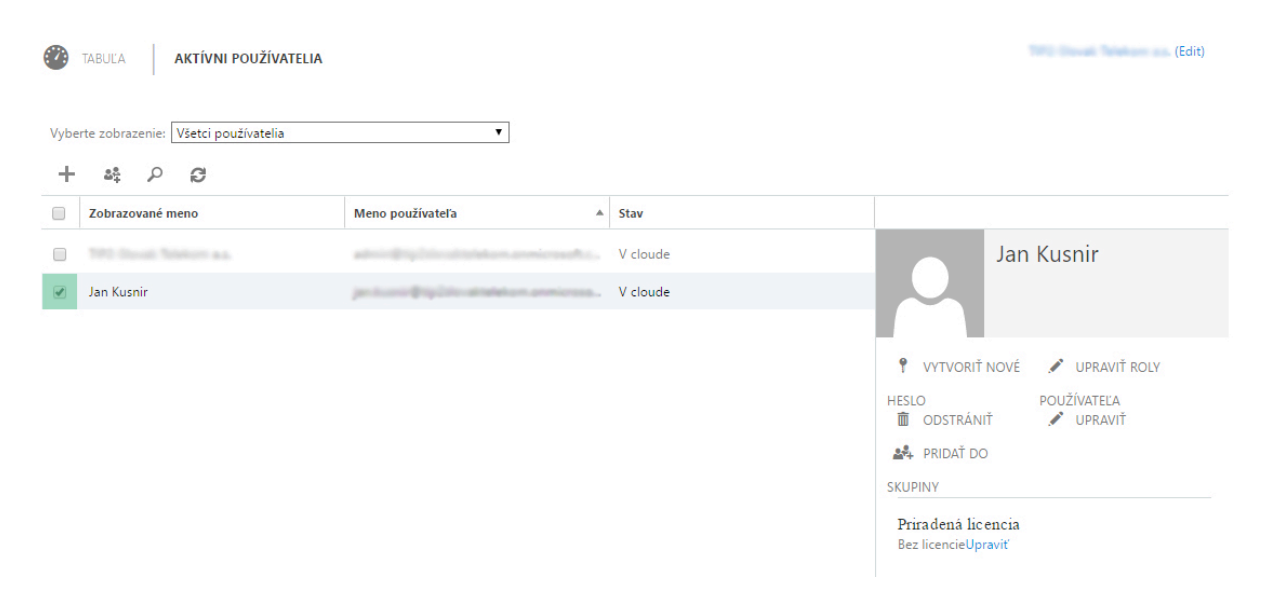

Vpravo sa Vám následne zobrazia ďalšie možnosti pre správu vybraného používateľa. Pod nadpisom "Priradená licencia" sa nachádza text "Bez licencie" a vedľa zvýraznený text "Upravit".

| TABUĽA AKTÍVNI POUŽÍVATE                           | LIA                                                                                                    |          | (Edit)                                     |
|----------------------------------------------------|----------------------------------------------------------------------------------------------------|----------|--------------------------------------------|
| Vyberte zobrazenie: Všetci používatelia<br>+ 🏘 🖉 😂 | ۲                                                                                                    |          |                                            |
| Zobrazované meno                                   | Meno používateľa 🔺                                                                                                    | Stav     |                                            |
| <ul> <li>191 Book Solver as.</li> </ul>            | attriction in the second second s | V cloude | Jan Kusnir                                 |
| 🕑 Jan Kusnir                                       | performing to plate attraction and income                                                                                                    | V cloude |                                            |
|                                                    |                                                                                                    |          |                                            |
|                                                    |                                                                                                    |          | 📍 VYTVORIŤ NOVÉ 💉 UPRAVIŤ ROLY             |
|                                                    |                                                                                                    |          | HESLO POUŽÍVATEĽA<br>💼 ODSTRÁNIŤ 🥓 UPRAVIŤ |
|                                                    |                                                                                                    |          | 📲 PRIDAŤ DO                                |
|                                                    |                                                                                                    |          | SKUPINY                                    |
|                                                    |                                                                                                    |          | Priradená licencia                         |

Kliknutím na Upraviť sa Vám zobrazí nasledovné:

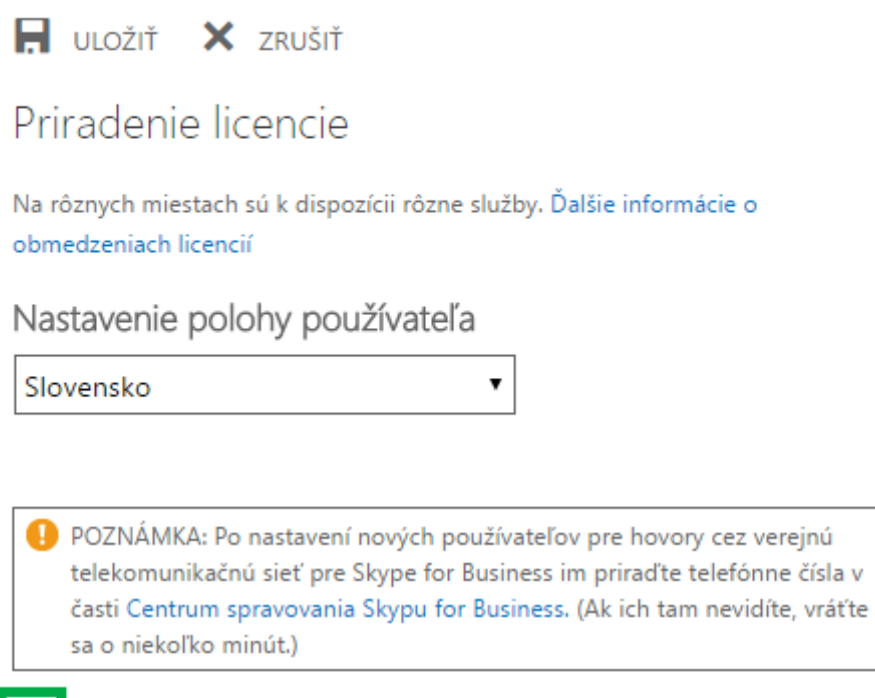

×

Office 365 Business Essentials 👻 K dispozícii je 1 z 1 licencií

Licenciu si viete priradiť zaškrtnutím políčka pri názve Vašej zakúpenej licencie Office 365. Pod tým je zobrazené koľko licencií je ešte k dispozícii. Priradenie licencie je nutné potvrdiť tlačidlom, ktoré sa nachádza hore – Uložiť.

## Stiahnutie balíka Office do počítača

Pre stiahnutie Office aplikácie vyberte v menu naľavo hneď prvú možnosť "TABUĽA" a kliknite na text "Stiahnite si najnovšiu verziu balíka Office".

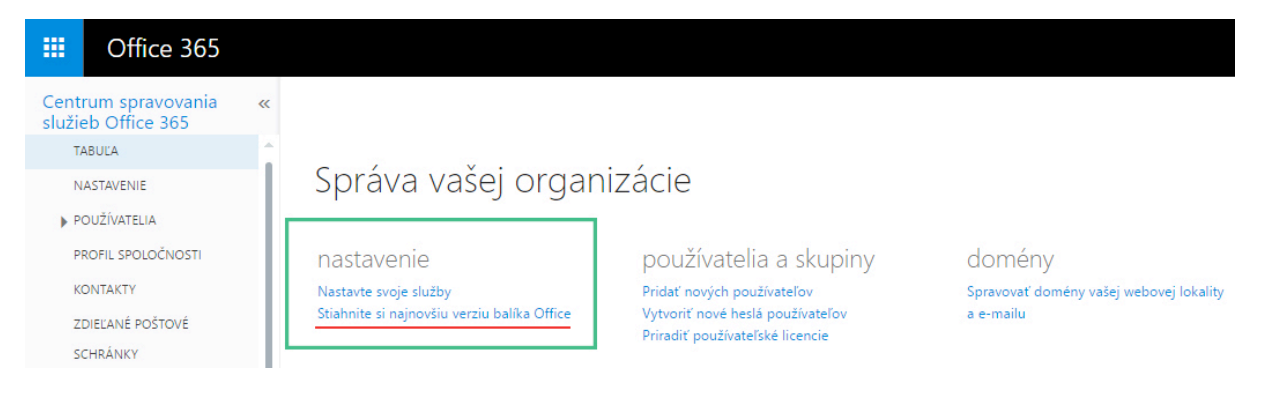

### Zmazanie/zrušenie aplikácie

V prípade, že aplikáciu už ďalej nechcete využívať, môžete ju jednoducho zmazať čím sa zastaví aj fakturovanie danej služby (ak ste zákazník platiaci na faktúru).

Kliknutím na MENU, ktoré sa nachádza v hornej časti obrazovky vyberte Administrácia objednávok.

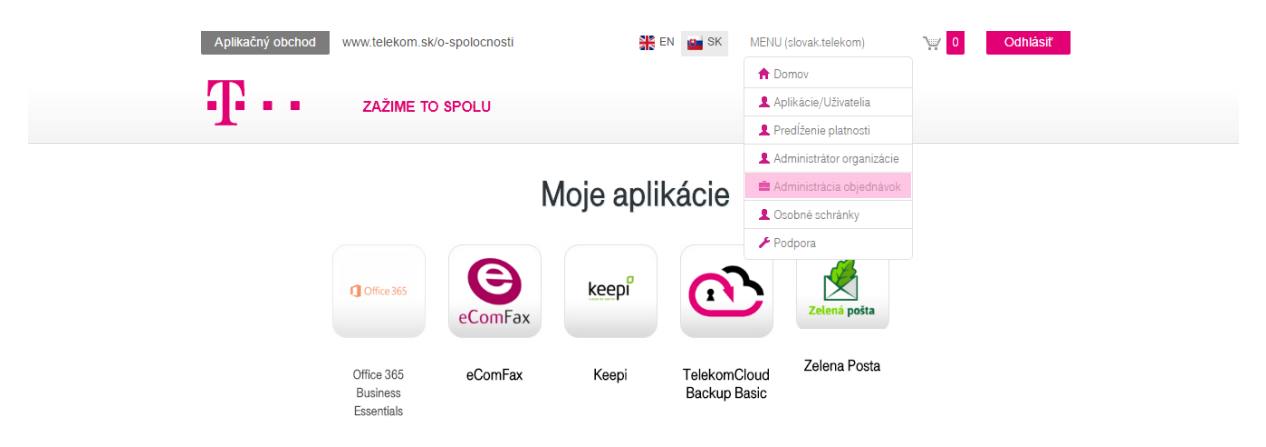

Následne sa Vám zobrazí prehľad Vašich zakúpených aplikácií.

| www.telekom.sk/o              | o-spolocnosti                                                                                                    | E CONTRACTOR                                                                                                    | EN 🧧 SK                                                                                                    | MENU (slovak.telekom)                                                                                                    | )                                                                                                    | 0                                                                                                    | Odhlásiť                                                                                                    |
|-------------------------------|----------------------------------------------------------------------------------------------------|----------------------------------------------------------------------------------------------------|----------------------------------------------------------------------------------------------------|----------------------------------------------------------------------------------------------------|----------------------------------------------------------------------------------------------------|----------------------------------------------------------------------------------------------------|----------------------------------------------------------------------------------------------------|
| ZAŽIME TO                     | SPOLU                                                                                                    |                                                                                                    |                                                                                                    |                                                                                                    |                                                                                                    |                                                                                                    |                                                                                                    |
| Referenční<br>aplikácie       | ID organizácie                                                                                                    | Názov<br>organizácie                                                                                                    | Užívateľ<br>správca<br>aplikácií                                                                                                    | stav                                                                                                    | Akcie                                                                                                    | DPA                                                                                                    |                                                                                                    |
| Office 365<br>Enterprise E3 2 | ef081ed6-df40-<br>4884-b7e2-<br>30c863af5c82                                                                         | ST - Readiness<br>partner                                                                                                    | Matus                                                                                                    | Aktivovaný 🔻                                                                                                    | Nové                                                                                                    | Nie                                                                                                    | Viac<br>informácií                                                                                                    |
| Keepi 4                       | ef081ed6-df40-<br>4884-b7e2-<br>30c863af5c82                                                                         | ST - Readiness<br>partner                                                                                                    | Matus                                                                                                    | Aktivovaný 🔻                                                                                                    | Nové                                                                                                    | Nie                                                                                                    | Viac<br>informácií                                                                                                    |
| Zelena Posta 2                | ef081ed6-df40-<br>4884-b7e2-<br>30c863af5c82                                                                         | ST - Readiness<br>partner                                                                                                    | Matus                                                                                                    | Aktivovaný 🔻                                                                                                    | Nové                                                                                                    | Nie                                                                                                    | Viac<br>informácií                                                                                                    |
| Zelena Posta 2                | ef081ed6-df40-<br>4884-b7e2-<br>30c863af5c82                                                                         | ST - Readiness<br>partner                                                                                                    | Matus                                                                                                    | Aktivovaný 🔻                                                                                                    | Upraviť                                                                                                    | Netýka<br>sa to                                                                                                    | Viac<br>informácií                                                                                                    |
|                               | ZAŽIME TO<br>Referenční<br>uplikácie<br>Office 365<br>Enterprise E3 2<br>Keepi 4<br>Zelena Posta 2<br>Zelena Posta 2 | WWW.LEIEKOM.SKO-Spoidchosti         ZAŽIME TO SPOLU         Referenční pplikácie       ID organizácie         Office 365       ef081ed6-df40-<br>4884-b7e2-<br>30c863af5c82         Keepi 4       ef081ed6-df40-<br>4884-b7e2-<br>30c863af5c82         Zelena Posta 2       ef081ed6-df40-<br>4884-b7e2-<br>30c863af5c82         Zelena Posta 2       ef081ed6-df40-<br>4884-b7e2-<br>30c863af5c82         Zelena Posta 2       ef081ed6-df40-<br>4884-b7e2-<br>30c863af5c82 | ZAŽIME TO SPOLU         Referenční piplikácie       ID organizácie       Názov organizácie         Office 365       ef081 ed6-df40-<br>4884-b7e2-<br>30c863af5c82       ST - Readiness partner         Keepi 4       ef081 ed6-df40-<br>4884-b7e2-<br>30c863af5c82       ST - Readiness partner         Zelena Posta 2       ef081 ed6-df40-<br>4884-b7e2-<br>30c863af5c82       ST - Readiness partner         Zelena Posta 2       ef081 ed6-df40-<br>4884-b7e2-<br>30c863af5c82       ST - Readiness partner         Zelena Posta 2       ef081 ed6-df40-<br>4884-b7e2-<br>30c863af5c82       ST - Readiness partner | CAŽIME TO SPOLU       Názov<br>organizácie       Užívateľ<br>správca<br>aplikácií         Dorganizácie       Názov<br>organizácie       Užívateľ<br>správca<br>aplikácií         Office 365       ef081 ed6-df40-<br>4884-b7e2-<br>30c863af5c82       ST - Readiness<br>partner       Matus         Keepi 4       ef081 ed6-df40-<br>4884-b7e2-<br>30c863af5c82       ST - Readiness<br>partner       Matus         Zelena Posta 2       ef081 ed6-df40-<br>4884-b7e2-<br>30c863af5c82       ST - Readiness<br>partner       Matus         Zelena Posta 2       ef081 ed6-df40-<br>4884-b7e2-<br>30c863af5c82       ST - Readiness<br>partner       Matus         Zelena Posta 2       ef081 ed6-df40-<br>4884-b7e2-<br>30c863af5c82       ST - Readiness<br>partner       Matus         Zelena Posta 2       ef081 ed6-df40-<br>4884-b7e2-<br>30c863af5c82       ST - Readiness<br>partner       Matus | ZAŽIME TO SPOLU       Názov<br>organizácie       Užívateľ<br>správca<br>aplikácií       stav         Dfice 365<br>Enterprise E3 2       ef081 ed6-df40-<br>4884-b7e2-<br>30c863af5c82       ST - Readiness<br>partner       Matus       Aktivovaný         Keepi 4       ef081 ed6-df40-<br>4884-b7e2-<br>30c863af5c82       ST - Readiness<br>partner       Matus       Aktivovaný         Zelena Posta 2       ef081 ed6-df40-<br>4884-b7e2-<br>30c863af5c82       ST - Readiness<br>partner       Matus       Aktivovaný         Zelena Posta 2       ef081 ed6-df40-<br>4884-b7e2-<br>30c863af5c82       ST - Readiness<br>partner       Matus       Aktivovaný         Zelena Posta 2       ef081 ed6-df40-<br>4884-b7e2-<br>30c863af5c82       ST - Readiness<br>partner       Matus       Aktivovaný         Zelena Posta 2       ef081 ed6-df40-<br>4884-b7e2-<br>30c863af5c82       ST - Readiness<br>partner       Matus       Aktivovaný         Zelena Posta 2       ef081 ed6-df40-<br>4884-b7e2-<br>30c863af5c82       ST - Readiness<br>partner       Matus       Aktivovaný | Aktivovaný       Matus       Aktivovaný       Nové         Zelena Posta 2       ef081ed6-df40-<br>4884-b7e2-<br>30c863af5c82       ST - Readiness<br>partner       Matus       Aktivovaný       Nové         Zelena Posta 2       ef081ed6-df40-<br>4884-b7e2-<br>30c863af5c82       ST - Readiness<br>partner       Matus       Aktivovaný       Nové         Zelena Posta 2       ef081ed6-df40-<br>4884-b7e2-<br>30c863af5c82       ST - Readiness<br>partner       Matus       Aktivovaný       Nové         Zelena Posta 2       ef081ed6-df40-<br>4884-b7e2-<br>30c863af5c82       ST - Readiness<br>partner       Matus       Aktivovaný       Nové         Zelena Posta 2       ef081ed6-df40-<br>4884-b7e2-<br>30c863af5c82       ST - Readiness<br>partner       Matus       Aktivovaný       Vové         Zelena Posta 2       ef081ed6-df40-<br>4884-b7e2-<br>30c863af5c82       ST - Readiness<br>partner       Matus       Aktivovaný       Vové | WWW.Lelekolm.sk/o-spolocitosti       Mail       Mail       Meno (slovak.telekolm)       O       O         ZAŽIME TO SPOLU       Názov<br>organizácie       Užívateľ<br>správca<br>aplikácií       stav       Akcie       DPA         Referenční<br>uplikácie       ID organizácie       Názov<br>organizácie       Užívateľ<br>správca<br>aplikácií       stav       Akcie       DPA         Office 365<br>Enterprise E3 2       ef081ed6-df40-<br>4884-b7e2-<br>30c863af5c82       ST - Readiness<br>partner       Matus       Aktivovaný       Nové       Nie         Keepi 4       ef081ed6-df40-<br>4884-b7e2-<br>30c863af5c82       ST - Readiness<br>partner       Matus       Aktivovaný       Nové       Nie         Zelena Posta 2       ef081ed6-df40-<br>4884-b7e2-<br>30c863af5c82       ST - Readiness<br>partner       Matus       Aktivovaný       Nové       Nie         Zelena Posta 2       ef081ed6-df40-<br>4884-b7e2-<br>30c863af5c82       ST - Readiness<br>partner       Matus       Aktivovaný       Nové       Nie         Zelena Posta 2       ef081ed6-df40-<br>4884-b7e2-<br>30c863af5c82       ST - Readiness<br>partner       Matus       Aktivovaný       Nové       Nie         Zelena Posta 2       ef081ed6-df40-<br>4884-b7e2-<br>30c863af5c82       ST - Readiness<br>partner       Matus       Aktivovaný       Upraviť       < |

Kliknutím na ružový text Viac informácií pri aplikácii, ktorú chcete zmazať/zrušiť sa zobrazí prehľad o Vašej aplikácii s počtom zakúpených licencií.

Kliknutím na tlačidlo "Vymazať" a následným potvrdením tlačidlom "Áno" nenávratne zmažete Vašu aplikáciu.

|                                                                              | Kód aplikácie: A001506<br>Názov aplikácie: Office 365 Enterprise E3<br>stav: Aktívna |                                             |
|------------------------------------------------------------------------------|--------------------------------------------------------------------------------------|---------------------------------------------|
|                                                                              | Viac informácií                                                                      |                                             |
| Licencie<br>Subdoména * ?<br>Užívateľské meno * ?<br>Alternatívny e - mail ? | 2 .onmicrosoft.com                                                                   |                                             |
| Priradte hlavného správcu aplikácie<br>Administrátor:                        |                                                                                      | Manus Adamas (straid salation discoversion) |
|                                                                              |                                                                                      | Upravit Vymazať                             |
|                                                                              | Kód aplikácie: A001506<br>Názov aplikácie: Office 365 Enterprice E3<br>stav: Aktivna |                                             |
|                                                                              | Viac informácií                                                                      |                                             |
|                                                                              | Naozaj chcete vymazať položku?<br>Áno Nie                                            |                                             |

# Zvýšenie/zníženie počtu licencií

Pre zvýšenie/zníženie počtu licencií je postup takmer rovnaký ako pre zmazanie aplikácie až na jeden podstatný krok, preto si treba dávať pozor aby ste aplikáciu omylom nezmazali – zmazanie sa nedá vrátiť späť.

Postup je teda rovnaký (MENU -> Administrácia objednávok -> Viac informácií) až do tohto kroku keď pre dokúpenie alebo zníženie počtu licencií je potrebné kliknúť na tlačidlo *"*Upraviť".

Kliknutím na tlačidlo "Upraviť" sa Vám zobrazí 5 krokov nákupného procesu, ktorý ste absolvovali pri prvom nákupe aplikácie.

| Aplikačný obchod www.telekom.sk/o-spolocnosti |   | 👫 EN 📴 SK         | MENU (slovak.telekom) | Odhlásiť |
|-----------------------------------------------|---|-------------------|-----------------------|----------|
| ZAŽIME TO SPOLU                               |   |                   |                       |          |
| $(1) \rightarrow (2) \rightarrow$             |   | $\rightarrow$ (4) | $\rightarrow$ (       |          |
| Vyberte dĺžku predplatného                    |   |                   |                       |          |
| Office 365 Enterprise E3 1 mesiac             | Ŧ |                   |                       |          |
|                                               |   |                   | Ďa                    | lej      |

Pre Vás je v tejto chvíli najpodstatnejší 2. krok pretože v ňom sa upravuje počet licencií.

Na obrázku nižšie vo zvýraznenej časti "Licencie" si navýšite alebo znížite počet licencií na počet ktorý chcete mať.

| edetaily aplikácie             |                                  |
|--------------------------------|----------------------------------|
|                                |                                  |
| ffice 365 Ente                 | erprise E3                       |
| Licencie                       | 2                                |
| Subdoména * ?                  | .onmicrosoft.com                 |
| Užívateľské meno * ?           | workshift                        |
| Alternatívny e - mail ?        |                                  |
|                                |                                  |
| iraďte hlavného správcu apliká | ácie                             |
|                                | Maka Adamas (stock teleformiga V |
| Administrátor:                 |                                  |

Následne je potrebné prejsť všetkými ďalšími krokmi nákupného procesu kde uvidíte sumár nákupu a na záver treba potvrdiť úpravu nákupu tlačidlom "Dokončiť nákup".

Pozn.: Niektoré polia sa nedajú upraviť pretože sú prednastavené z prvého nákupu aplikácie (napr. spôsob platby – ak ste prvýkrát platili na faktúru, žiadny iný spôsob platby Vám systém nedovolí).

#### Kontakt

Potrebujete pomoc, máte otázky? Kontaktujte nás na bezplatnom tel. čísle : 0800 123 777.